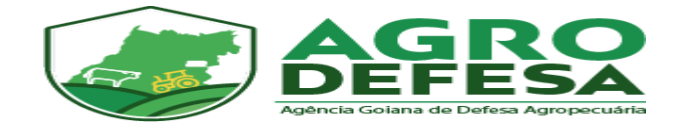

## Manual

## de Solicitação de

## Primeiro Acesso

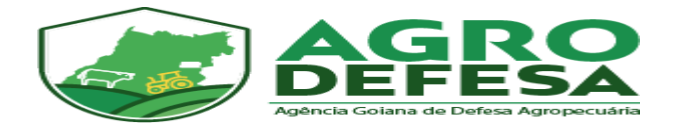

Inicialmente acesse o link: sidago.agrodefesa.go.gov.br

Clique na opção 'Obter Sua Senha, conforme figura abaixo:

| SIDAGO                                                                                                    |  |
|----------------------------------------------------------------------------------------------------|--|
| Usuário (CPF/CNPJ)                                                                                                    |  |
| Senha                                                                                                    |  |
| ENTRAR                                                                                                    |  |
| RECUPERAR SENHA                                                                                                    |  |
| ■ OBTER SUA SENHA                                                                                                    |  |
| +2 PRIMEIRO ACESSO RT VEGETAL                                                                                                    |  |
| Contato via e-mail<br>Denúncia anônima                                                                                                    |  |
| AGRO<br>DEFESA<br>Vertere Lever avec et lever avec et lever avec |  |

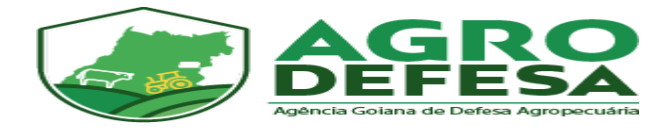

## Escolha o tipo de perfil no sistema, no caso 'Revenda' e clique em Próximo:

| 1 Tipo de Usuário<br>Selecione um                                                                                                    | 2                                           | Identificação<br>Dados documentais                       | 3                                      | Ficha de Cadastro<br>Dados do Usuário          |                            | 4 Conclusão      |
|----------------------------------------------------------------------------------------------------|---------------------------------------------|----------------------------------------------------------|----------------------------------------|------------------------------------------------|----------------------------|------------------|
| Dúvidas e contato: informatica                                                                                                    | a@agrodefesa.go.gov.b                       | r                                                        |                                        |                                                |                            |                  |
| Somente os três tipos de us<br>desse acesso, procure uma                                                                                                    | uários habilitados al<br>unidade de atendim | paixo podem solicitar cadas<br>iento da Agrodefesa. Caso | stro pelo sistema<br>contrário selecio | a. Se você não se enq<br>one um e prossiga o c | quadra em ner<br>cadastro. | nhum e necessita |
| Problemas ou orientaç<br>propriedade.                                                                                                    | ões sobre o logi                            | n deverão ser tratadas                                   | com a Unida                            | ade Local da Agro                              | defesa do r                | nunicípio de     |
| Problemas ou orientaç<br>propriedade.<br><u>Clique aqui</u> para obter<br>) Produtor Rural                                                                                 | ões sobre o logi<br>a lista de telefor      | n deverão ser tratadas<br>es.                            | com a Unida                            | ade Local da Agro                              | defesa do r                | nunicipio de     |
| Problemas ou orientaç<br>propriedade.<br><u>Clique aqui</u> para obter<br>) Produtor Rural<br>) Procurador<br>@ Revenda<br>) Responsável Técnico - Aorô                    | ões sobre o logi<br>a lista de telefor      | n deverão ser tratadas<br>es.                            | ⊧ com a Unida                          | ade Local da Agro                              | defesa do r                | nunicipio de     |
| Problemas ou orientaç<br>propriedade.<br><u>Clique aqui</u> para obter<br>Produtor Rural<br>Procurador<br>Revenda<br>Responsável Técnico - Agrô<br>Unidade de Consolidação | ões sobre o logi<br>a lista de telefon      | n deverão ser tratadas                                   | ⊧ com a Unida                          | ade Local da Agro                              | defesa do r                | nunicípio de     |

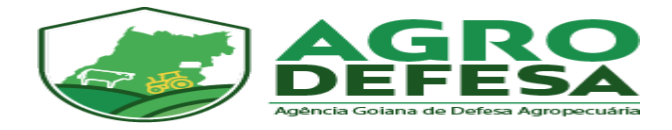

Em seguida informe o CNPJ e Inscrição Estadual (somente números) nos campos correspondentes e selecione 'Próximo' para prosseguir com o cadastro:

| Selecione um                                                                         | 2 Identificação<br>Dados documentais       | 3 Ficha de Cadastro<br>Dados do Usuário | 4 Conclusão |
|--------------------------------------------------------------------------------------|--------------------------------------------|-----------------------------------------|-------------|
| Digite o CNPJ/CPF e uma Inscriça<br>CNPJ/CPF<br>02000302000122<br>Inscrição estadual | ão Estadual para prosseguir com o cadastro | o do primeiro acesso ao SIDAGO.         |             |
| 111111111                                                                            |                                            |                                         |             |
|                                                                                      |                                            |                                         |             |
|                                                                                      |                                            |                                         |             |
| VOLTAR                                                                               |                                            |                                         | PRÓXIMO     |

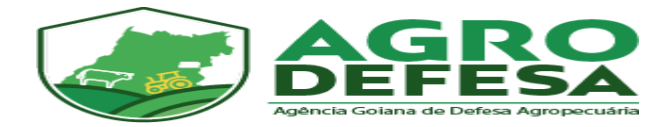

Nessa tela é preciso anexar os documentos (Comprovante de Endereço da Empresa; CNPJ, Termo de Compromisso) acompanhado do Termo de Responsabilidade de Uso do SIDAGO assinado. Para os documentos solicitados e o termo não é necessário autenticação ou reconhecimento de firma. O formato do arquivo pode ser em DOC, PDF, JPG e JPEG e tamanho máximo permitido é de 5 MB/arquivo. Fica a escolha enviar um único arquivo com todos os documentos solicitados ou enviá-los separadamente, desde que sejam enviados todos no ato da solicitação do Primeiro Acesso. Veja na imagem abaixo os documentos solicitados:

| Email *<br>empresaXXX@gmail.com                                                                                                    |                                                                                                    | 1º Passo.<br>Informar e-ma<br>empresa                 | il da                                                |                       |
|----------------------------------------------------------------------------------------------------|----------------------------------------------------------------------------------------------------|-------------------------------------------------------|------------------------------------------------------|-----------------------|
| Anexe abaixo as cópias de<br>• Termo de Responsabilidade pa<br>• Contrato Social<br>• Documento de Identidade<br>• No caso de procurador, cópia s<br>• O Termo de Responsabilidade<br>(Termo de Responsabilidade | :<br>ra uso do SIDAGO por empre<br>imples da procuração pública<br>e pode ser encontrado no site<br>) | esas<br>ou particular, com firm<br>e da AGRODEFESA ou | a reconhecida, acrescido da cópia do doc<br>no link: | umento de identidade. |
| ESCOLHER ARQUIVO                                                                                                    | 2º Pass<br>arquiv                                                                                     | so. Escolher<br>D(s)                                  |                                                      |                       |

Em seguida será apresentada a informação de que a solicitação foi gerada e que a unidade local da Agrodefesa correspondente ao município de sua empresa analisará o cadastro e aprovará, caso todos os documentos tenham sido enviados corretamente.

Clique em 'Concluir' para finalizar o procedimento.

A análise e aprovação será feita em até 7 dias e a resposta será enviada no e-mail que foi informado no cadastro.

Caso a solicitação seja aprovada, chegará uma senha provisória de acesso.

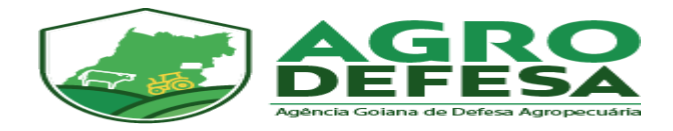

Caso a solicitação seja reprovada, chegará um e-mail informando o motivo e orientação de como proceder uma nova solicitação.

Para dúvidas adicionais sobre o prazo para análise, entre em contato com a Agrodefesa do município de sua propriedade.

Lista de telefones no link:

http://www.agrodefesa.go.gov.br/component/content/article.html? id=201:unidadesregionais&catid=144&Itemid=101